## Microform Digitizing Instructions Canon MS 300

[Saving Microfilm or Microfiche Images to a File Using the Canon Microfilm Scanner 300]

- Turn on the Canon Microfilm Scanner 300 and printer. Insert microfilm/microfiche and center it.
- Turn on the PC next to the Scanner. If it is already on, Restart it.
- Click on Start, All Programs and open Capture Perfect 1.0
- If you wish to save your scan on a Jump/Thumb/USB drive, insert it into the pc If you do not have a Jump/Thumb/USB drive, you can email your scan – see below
- Click File, Scan to Batch
  - 1. When prompted, name your file and save in to your USB drive if you have one, or to "My Documents" if you want to email your scan
  - 2. Save
  - 3. Click "Start Scanning"
  - 4. The "Prescan" box will appear. Adjust the image brightness as desired
  - 5. Click the green "Scan" button
  - 6. After the image appears, advance the film or fiche and click "Continue Scanning" until all images are scanned Note: You will need to adjust the brightness for each scan
  - 7. When through, click "Stop Scanning"
  - 8. File will be on your USB drive or in My Documents, whichever you have chosen in Step 1

## **Emailing your Scanned Image**

• Open your web-based email account, attach the file of scanned images in the My Documents folder, and email them to yourself. *Please note that the email function from within Capture Perfect does not work*